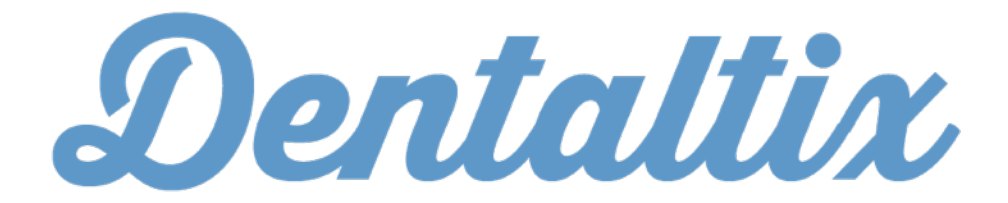

Guía de compras

01

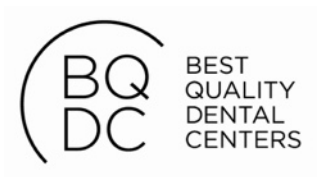

# Hacer tus pedidos en Dentaltix es muy sencillo

Pero aún así, te presentamos una pequeña guía con todos los pasos a seguir a la hora de realizar tus pedidos.

Recuerda, que si después de leer esta guía necesitas realizarnos cualquier consulta, puedes llamarnos al teléfono 91 533 52 29 o escribirnos un e-mail a info@dentaltix.com y te responderemos encantados.

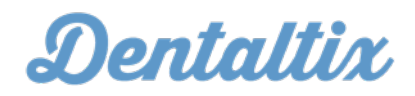

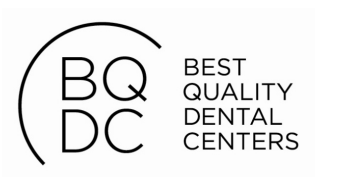

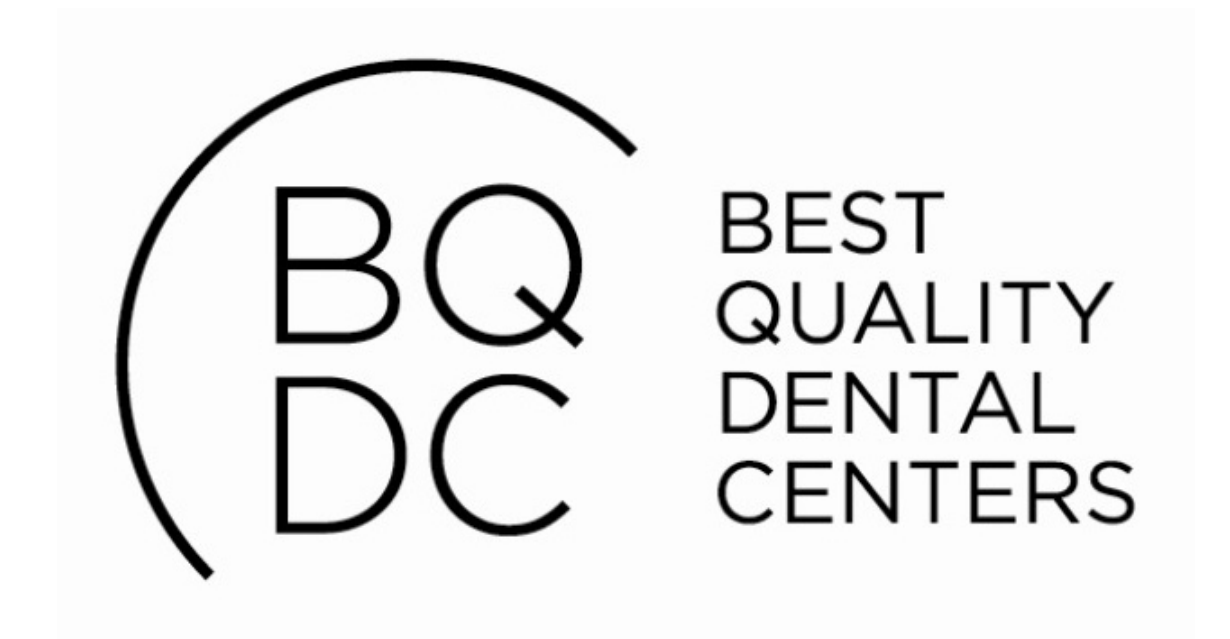

### Llámanos para obtener tu usuario y contraseña BQDC

Puedes llamarnos al teléfono 91 533 52 29 o escribirnos un e-mail a <u>info@dentaltix.com</u> para que te facilitemos el nombre de usuario y contraseña con el que acceder a la central de compras de BQDC.

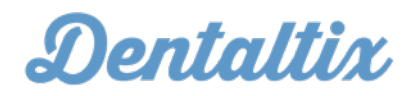

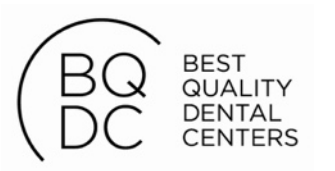

### Entra en Dentaltix

### Accede a <u>www.dentaltix.com</u> y pincha en el botón "Entrar"

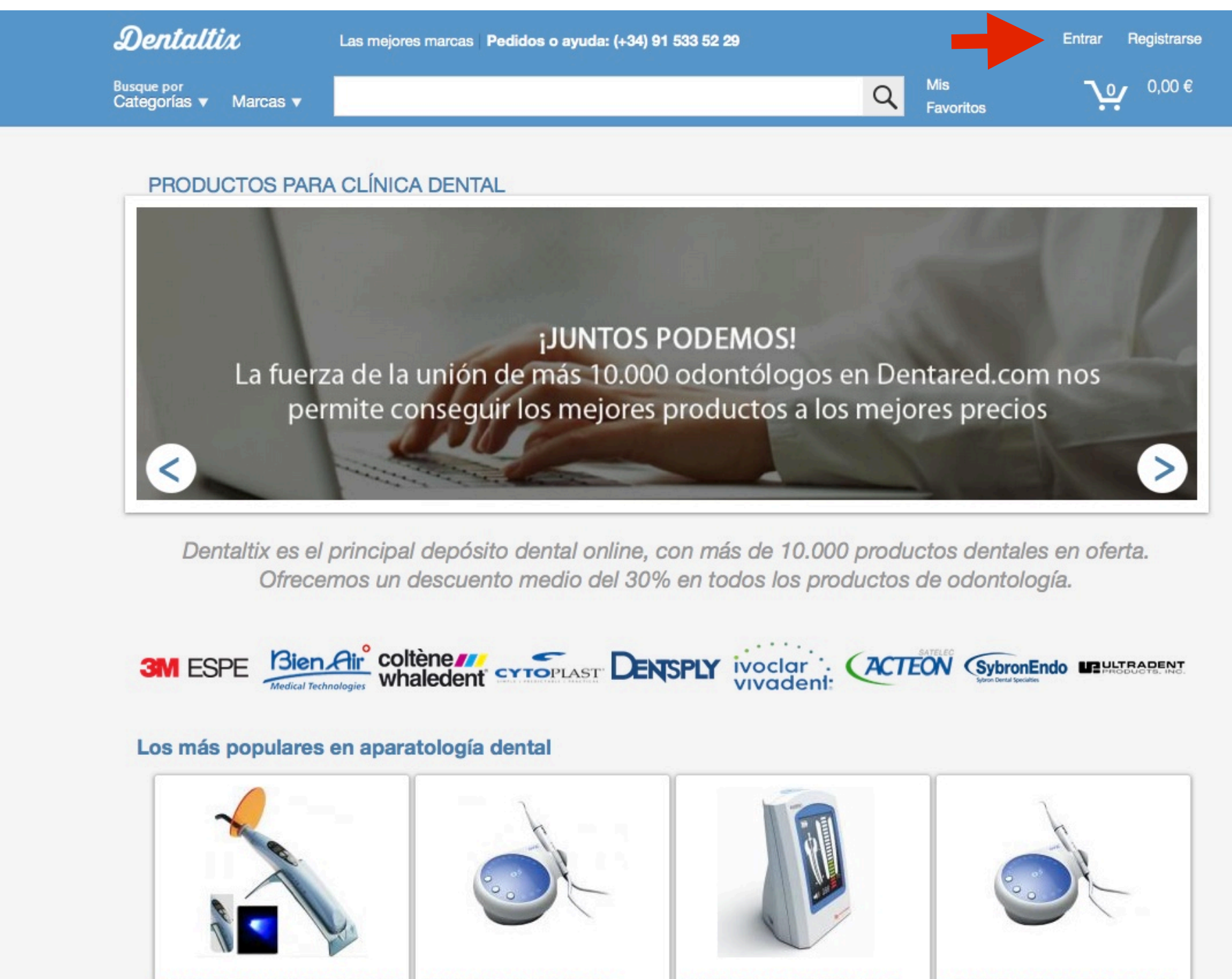

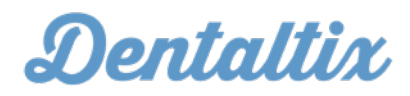

()**OPINIONES** 

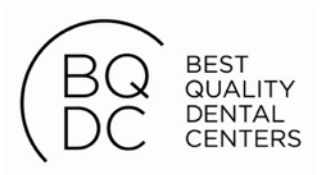

### Introduce tus datos

Introduce el correo electrónico y la contraseña que te hayamos facilitado. De esta forma entrarás en tu cuenta personal.

| Dentaltix                                                                                                    | Las mejores marcas Pedidos o ayuda: (+34) 91 533 52 29                                       |                                                                                 | <u>Entrar</u> Regis                                            |
|----------------------------------------------------------------------------------------------------|----------------------------------------------------------------------------------------------|---------------------------------------------------------------------------------|----------------------------------------------------------------|
| <sup>Busque</sup> por<br>Categorías ▼ Marcas ▼                                                                                                    |                                                                                              | Q F                                                                             | lis<br>avoritos <b>0</b> ,0                                    |
| Login<br>Correo electrónico *<br>Su dirección de correo electrón<br>Contraseña *<br>Introduzca aquí su contraseña.<br>Olvidó su contraseña?<br>Iniciar sesión | ico                                                                                          | está regis                                                                      | strado?                                                        |
| Atención al clie<br>Tel. 91 533 52 29<br>de 9.30-18.00h                                                                                                    | nte Envío gratis 24/48h<br>a partir de 150€.<br>8€ en pedidos inferiores. Pag<br>Por<br>o po | <b>igue como quiera</b><br>r tarjeta, por transferencia<br>por recibo bancario. | Devoluciones<br>Si cambia de opinión,<br>15 días para devolver |

1011 00111

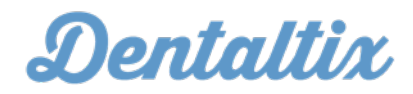

trarse

€ 00

OPINIONES

tiene 0.

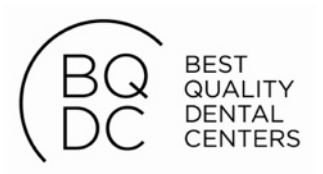

# Tu página personal

Una vez entres con tu usuario y contraseña, entrarás a tu página principal donde puedes modificar tu dirección de envío, facturación y consultar todos tus pedidos anteriores.

| Busque por     | laraaa w   |                 |            |                        |          |              | 0    | Mis                  |             |
|----------------|------------|-----------------|------------|------------------------|----------|--------------|------|----------------------|-------------|
| Categorias ▼ 1 | narcas V   |                 |            |                        |          |              | ~    | Favoritos            |             |
|                |            |                 |            |                        |          |              |      |                      |             |
| HOLA, BR       | ANEM       | ARK.MADR        | ID         |                        |          |              |      |                      |             |
| Mi cuenta      | (          | Cambiar email/  | contraseña | Historial de pedidos   | 3        | Direcciones  |      |                      |             |
|                |            |                 |            |                        |          |              |      |                      |             |
| INFORMA        | IÓN SO     | BRE MI CUE      | NTA        |                        |          |              |      |                      |             |
| DIRECO         | IÓN DE I   | ENVÍO PRINCI    | PAL        | DIRECCIÓN DE FACT      | URACI    | ÓN PRINCIPAL | DIRE | ECCIÓN DE            | E-MAIL      |
| Nombre         | y Apellide | OS:             |            | Nombre y Apellidos:    |          |              | beat | riz.rodriguez        | dentared.   |
| Branema        | rk Madri   | d               |            | Branemark Madrid       |          |              |      |                      |             |
| Empresa        | :          |                 |            | Empresa:               |          |              | Ca   | mbiar email          | /contraseña |
| Ce. Brar       | emark de   | e Oseointegraci | ón S.L.    | Ce. Branemark de Ose   | ointegr  | ación S.L.   |      |                      |             |
| Calle Ve       | 1.         | 2 1ºdeba        |            | B81299711              |          |              |      |                      |             |
| 28006 M        | adrid Ma   | idrid           |            | Dirección:             |          |              |      |                      |             |
| España         |            |                 |            | Calle Velázquez 92, 1º | dcha     |              |      |                      |             |
| Teléfono       |            |                 |            | 28006 Madrid Madrid    |          |              |      |                      |             |
| 9157617        | 19         |                 |            | España                 |          |              |      |                      |             |
| Madifi         | or direct  | ién de envía    |            | Teléfono:              |          |              |      |                      |             |
| MODITI         | ar direct  | cion de envio   |            | 915761719              |          |              |      |                      |             |
| PEDIDOS        | RECIEN     | TES             |            | Modificar dirección d  | le factu | ración       |      |                      |             |
| CREAD          | ⊽~         | NÚMERO          | DE PEDIDO  | ESTADO                 | DEL PE   | DIDO         |      | TOTAL                | VER PE      |
| Mor 10         | 2015       | 4009            |            | Complet                | ada      | 197          |      | 121 22 6             | Verned      |
| Feb 2 (        | 2015       | 4098            |            | Complet                | ado      |              |      | 421,23 €<br>221 87 € | Ver ped     |
| 1002,4         | 010        | 0022            |            | Complet                | auu      |              |      | 221,01 C             | ver peu     |

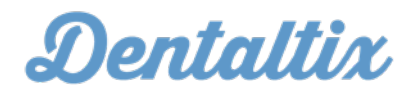

| Sal   | r i |           |
|-------|-----|-----------|
| 0,00€ |     |           |
|       |     |           |
|       |     |           |
|       |     |           |
|       |     |           |
|       |     |           |
|       |     |           |
|       |     |           |
|       |     |           |
|       |     |           |
|       |     |           |
|       |     |           |
|       |     | _         |
|       |     | S (S)     |
|       |     |           |
|       |     | OPINIONES |

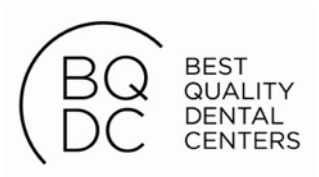

### Busca por nombre de producto

La forma más sencilla de encontrar los productos que necesites es introducir el nombre de producto en tu barra de búsqueda, aparecerá en tiempo real un desplegable con todos los productos posibles.

| Dental                   | <b>tix</b> Las                                                                                                    | mejores marcas Pedidos o ayud | ia: (+34) 91 533 52 29                  |                                       | Mi cuenta |
|--------------------------|----------------------------------------------------------------------------------------------------|-------------------------------|-----------------------------------------|---------------------------------------|-----------|
| Busque por<br>Categorías | gua                                                                                                    | ant                           |                                         | Q Mis<br>Favoritos                    | ٦÷        |
|                          |                                                                                                    | Resultados: 50                |                                         | Precio                                |           |
|                          | No.                                                                                                    | Menth,                        |                                         | Desde <b>3,58 C</b> hasta <b>127,</b> | 41 C.     |
|                          |                                                                                                    |                               |                                         | Marca                                 | -         |
| GUA                      | NTES LATEX (100u.)                                                                                                    | GUANTES LATEX (100u.)         | GUANTES LATEX SIN                       | HARTMANN                              | 12        |
|                          | (cx10u.)                                                                                                    |                               | POLVO (100u.)                           | TOP MONOUSO                           | 10        |
| 49                       | <del>,14 €</del> 34,40 C                                                                                                    | <del>5,12 €</del> 3,58 C      | <del>5,63 €</del> 3,94 €                | MEDICALINE                            | 9         |
| 1.5417                   |                                                                                                    |                               |                                         | MATEX                                 | 7         |
|                          |                                                                                                    |                               |                                         | PROLAX                                | 3         |
|                          |                                                                                                    | 0                             | 0                                       | тусо                                  | 2         |
|                          | and the second second s | 0                             | The second second                       | STARLINE                              | 2         |
|                          | Many                                                                                                    |                               | (1) (1) (1) (1) (1) (1) (1) (1) (1) (1) | SUPERMAX                              | 1         |
|                          |                                                                                                    | Imagen no disponible          | 5                                       | PIERRE ROLAND                         | 1         |
| GU                       | JANTES LATEX SIN                                                                                                    | DISPENSADOR GUANTES           | GUANTES LATEX 100u                      | LARIDENT                              | 1         |
|                          |                                                                                                    | 20.00 € 14.00 €               | 6 51 6 5 40 6                           | Mostrar más                           |           |
|                          | <del>,07 C</del> 39,11 C                                                                                                    | 20,00 € 14,00 €               | <del>0,51 C</del> 5,40 C                | Categoría                             | -         |
|                          | -                                                                                                    |                               |                                         | DESECHABLES                           | 49        |
|                          | 0                                                                                                    |                               | 0                                       | GUANTES LATEX                         | 16        |
| 4                        |                                                                                                    |                               | 21                                      | GUANTES NITRILO                       | 13        |
|                          | a                                                                                                    |                               |                                         | GUANTES ESTERILES                     | 11        |
|                          |                                                                                                    | MATEX GUANTES VINILO          |                                         | GUANTES VINILO                        | 4         |
| GUA                      | NTES NITRILO AZUL                                                                                                    | 40 61 6 38 43 6               | GUANTES LATEX LISOS                     | DISPENSADORES                         | 3         |
|                          | 1000                                                                                                    | 40,01 C 20,43 C               | 1000                                    | GUANTES POLISOPRENO                   | 2         |
| 7                        | <del>,00 €</del> 5,81 €                                                                                                    |                               | <del>8,77 €</del> 7,28 C                | RADIOGRAFIA                           | 1         |
|                          |                                                                                                    | -                             | T                                       | PROTECCION RAYOS-X                    | 1         |

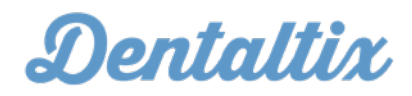

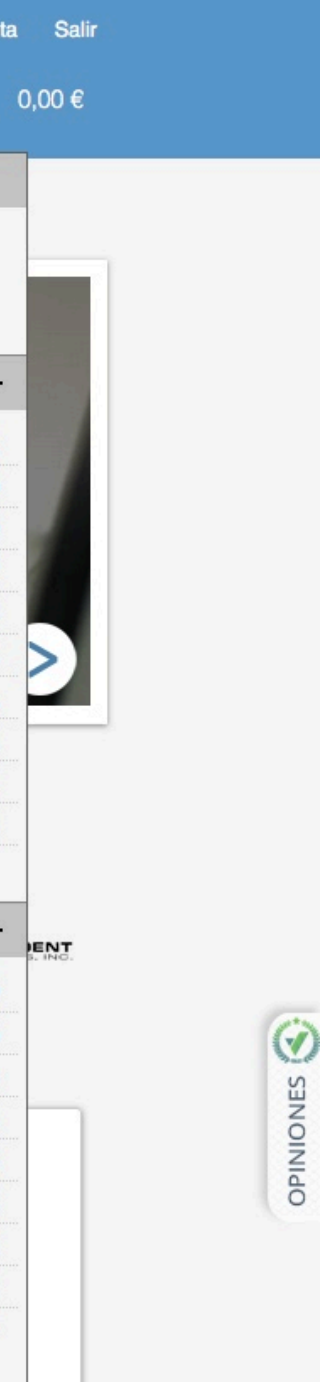

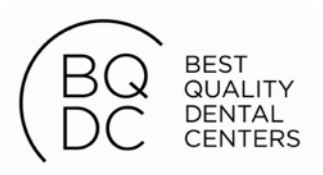

### Busca por categorías

Para empezar un nuevo pedido, lo primero es encontrar los productos que necesitas. Para ello, puedes navagar por nuestro desplegable de categorías y marcas.

| Categorías V Marcas V                                                                                                    |
|----------------------------------------------------------------------------------------------------|
| Agujas y JeringasAparatologíaCompositesCoronas y CuñasDesechablesDesinfecciónEndodonciaFotografía DentalFresasImplantes y PeriodonciaImpresiónInstrumentalLaboratorioLibrosObturación y MatricesOrtodonciaPostesProfilaxisPulidoresRadiografíaReanimación y Varios |

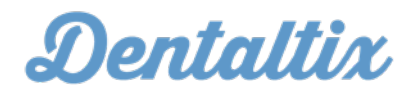

Salir

3,38 € r cesta

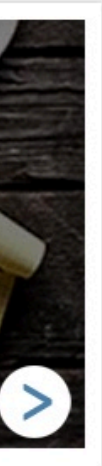

ADENT

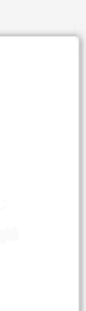

OPINIONES

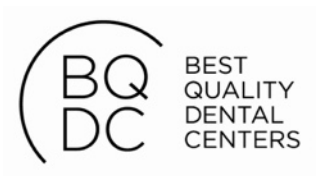

# Página de categoría

Pinchando en el desplegable, puedes acceder a la página de cada categoría o marca, donde encontrarás todos los productos correspondientes.

| <b>Deruauu</b> X Las                                                                                                    | mejores marcas Pedidos o ayuda: (+34) 9                                                                                                    | 1 533 52 29                                                                                                    | Mi cuenta                                                                                   |
|----------------------------------------------------------------------------------------------------|----------------------------------------------------------------------------------------------------|----------------------------------------------------------------------------------------------------|---------------------------------------------------------------------------------------------|
| ategorías ▼ Marcas ▼                                                                                                    |                                                                                                    | Q                                                                                                    | Favoritos                                                                                   |
| CATEGORÍA                                                                                                    | GUANTES LATEX                                                                                                    |                                                                                                    |                                                                                             |
| DESECHABLES (16)                                                                                                    |                                                                                                    |                                                                                                    |                                                                                             |
| SUBCATEGORIA                                                                                                    |                                                                                                    | ISOPROTIS LATEX And function and the second second |                                                                                             |
| GUANTES LATEX (16)                                                                                                    | а<br>а                                                                                                    | 100                                                                                                    | Destanting I                                                                                |
| MARCA                                                                                                    |                                                                                                    |                                                                                                    | Imagen no disponible                                                                        |
| <ul> <li>TOP MONOUSO (7)</li> <li>MEDICALINE (3)</li> <li>MATEX (2)</li> <li>HARTMANN (1)</li> <li>PIERRE ROLLAND (1)</li> </ul> | GUANTES MANODEXT LATEX<br>L NO ESTERIL (Cx10)<br>TOP MONOUSO<br>17,05 € 11,25 €<br>☆☆☆☆☆ (0 opiniones)                                                                                                    | GUANTES LATEX NO ESTERIL<br>ISOPROTEC TALLA L (10x100u)<br>TOP MONOUSO<br>30,56 € 20,17 €<br>☆☆☆☆☆ (0 opiniones)                                                                                                    | GUANTES DIGITO TALLA L<br>GLOVETEX<br>TOP MONOUSO<br>39,26 € 25,91 €<br>☆☆☆☆☆ (0 opiniones) |
| <ul> <li>STARLINE (1)</li> <li>SUPERMAX (1)</li> </ul>                                                                           | Composition of the second second seco | Prina son                                                                                                    |                                                                                             |
|                                                                                                    | MATEX GUANTES LATEX CON<br>POLVO (c10.x100ud)                                                                                                    | PEHA-SOFT GUANTES LATEX<br>SIN POLVO (cx10u.)                                                                                                    | GUANTES LATEX SIN POLVO<br>(100u.) (cx10u.)                                                 |
|                                                                                                    | MATEX                                                                                                    | HARTMANN                                                                                                    | TOP MONOUSO                                                                                 |
|                                                                                                    | 4 <del>8,10 €</del> 31,75 €<br>☆☆☆☆☆ (0 opiniones)                                                                                                    | 88,12 € 58,16 €<br>☆☆☆☆☆ (0 opiniones)                                                                                                    | 55,87 € 36,87 €<br>☆☆☆☆☆ (0 opiniones)                                                      |

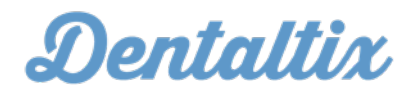

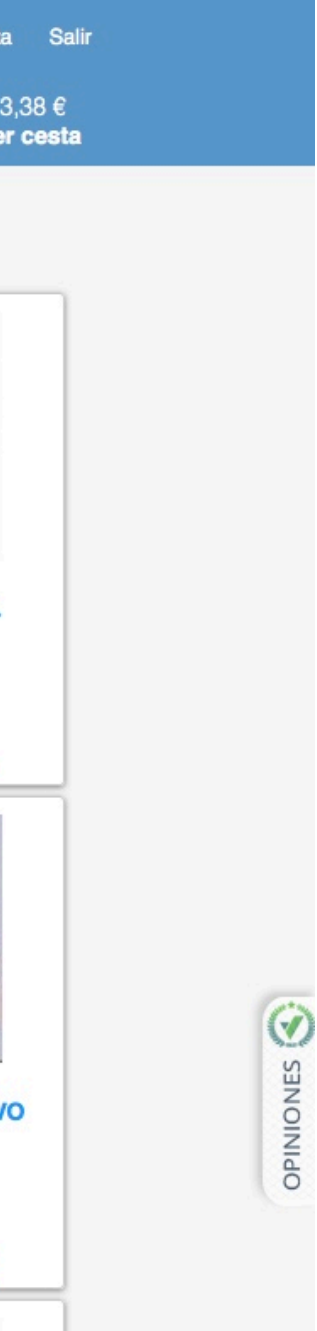

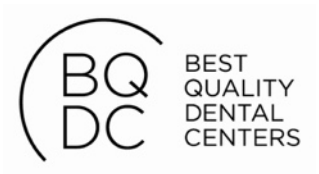

# Página de producto

Cada producto tiene su propia página con descripción y foto. Si el producto está disponible en distintas variantes, debes seleccionar el que necesites en el desplegable.

| Dentaltix                                      | Las mejores marcas Pedidos o | ayuda: (+34) 91 533 52 29                                                                          | Mi cuenta                                             |
|------------------------------------------------|------------------------------|----------------------------------------------------------------------------------------------------|-------------------------------------------------------|
| <sup>Busque por</sup><br>Categorías ▼ Marcas ▼ |                              |                                                                                                    | Q Mis<br>Favoritos Ver                                |
| Inicio » GUANTES LATE                          | X » GUANTES LATEX (100u.)    |                                                                                                    |                                                       |
| 1000                                           |                              | GUANTES LATEX (100u.)                                                                              |                                                       |
|                                                | m m                          | ななななな<br>No votes yet                                                                              | Tipo :                                                |
|                                                | All'                         | Precio recomendado: 5,12 €<br>Precio: 3,38 €<br>Ahorro: 1,74 €<br>*IVA no incluido                 | TALLA L<br>TALLA M<br>TALLA S<br>TALLA XL<br>TALLA XS |
|                                                |                              | Categoría                                                                                          |                                                       |
|                                                |                              | DESECHABLES<br>GUANTES LATEX                                                                       |                                                       |
|                                                |                              | Referencia: CELN10300.1<br>IVA aplicable: 21%<br>Stock disponible: 19<br>Pendientes de recibir: 20 | Me gusta<br>Twittear 0                                |
|                                                |                              |                                                                                                    |                                                       |
|                                                |                              | Descripción                                                                                        |                                                       |
|                                                |                              | Características:                                                                                   |                                                       |

Espricado con látov natural do color blanco, do primora calidad

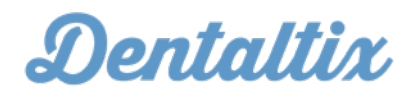

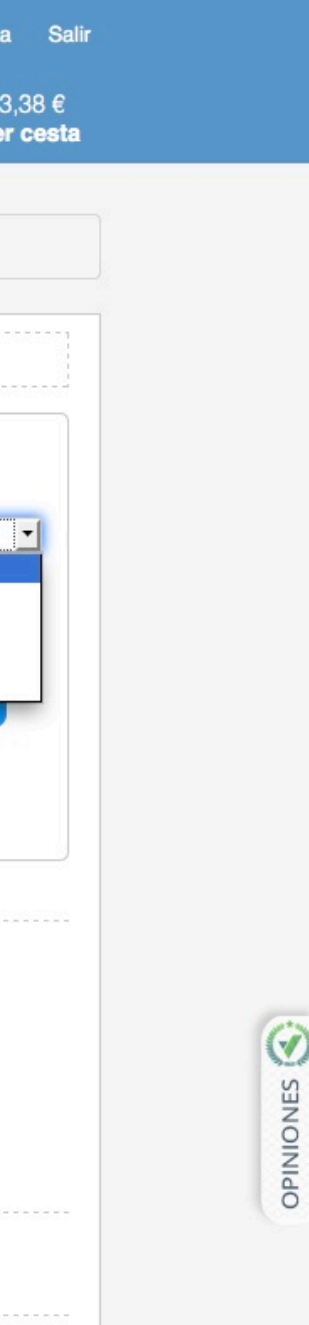

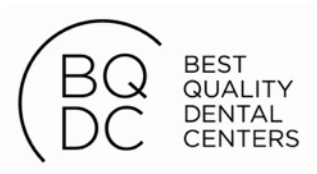

### Añade el producto a la cesta

Cuando hayas seleccionado el tamaño o el color del producto que necesitas, ya puedes añadirlo a la cesta pinchando en el botón "Añadir a la cesta"

| Dentaltix                                                                                                    | Las mejores marcas Pedidos o | ayuda: (+34) 91 533 52 29                                                                          |               |                                        | Mi cu       |
|----------------------------------------------------------------------------------------------------|------------------------------|----------------------------------------------------------------------------------------------------|---------------|----------------------------------------|-------------|
| <sup>Busque por</sup><br>Categorías ▼ Marcas ▼                                                                                                    |                              |                                                                                                    | Q             | Mis<br><b>Favoritos</b>                | Ý           |
| Inicio » GUANTES LATE                                                                                                    | X » GUANTES LATEX (100u.)    |                                                                                                    |               |                                        |             |
| protection of the second second secon |                              | GUANTES LATEX (100u.)                                                                              |               |                                        |             |
|                                                                                                    | n. M.                        | చ చ చ చ చ<br>No votes yet                                                                          |               | Tipo :                                 |             |
|                                                                                                    | All'                         | Precio recomendado: <del>5,12 €</del><br>Precio: <b>3,38 €</b>                                     |               | TALLA L<br>Cantidad :<br>Añadir a la c | 1 🖨         |
|                                                                                                    |                              | Ahorro: 1,74 €<br>*IVA no incluido                                                                 |               | 💙 Añadir a                             | Favoritos   |
|                                                                                                    |                              | Categoría                                                                                          | ļ             |                                        | 0.1         |
|                                                                                                    |                              | DESECHABLES<br>GUANTES LATEX                                                                       |               |                                        |             |
|                                                                                                    |                              | Referencia: CELN10300.1<br>IVA aplicable: 21%<br>Stock disponible: 19<br>Pendientes de recibir: 20 | F Me          | gusta { 0                              | 0           |
|                                                                                                    |                              | Marca                                                                                              |               |                                        |             |
|                                                                                                    |                              | TOP MONOUSO                                                                                        |               |                                        |             |
|                                                                                                    |                              | Características:                                                                                   | 5.0 0.5 5.0 0 |                                        | 00.1500.150 |

Espricado con látex natural de color blanco, de primera calidad

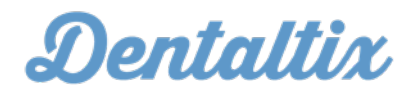

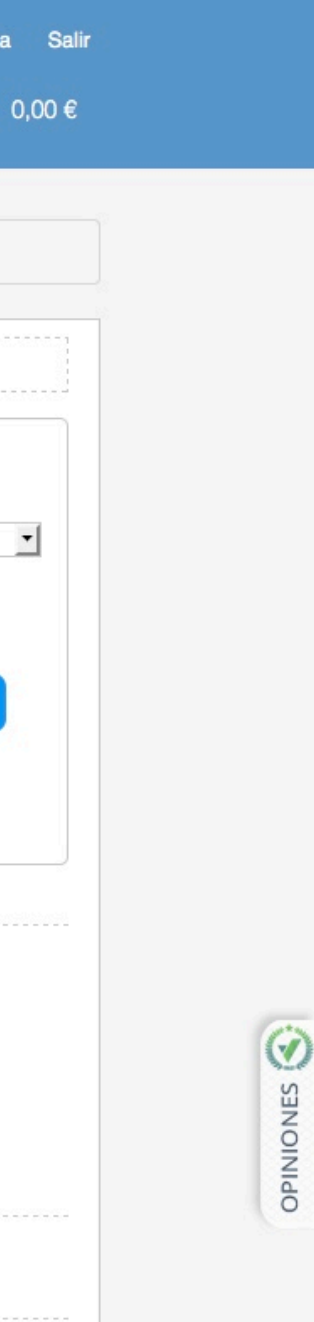

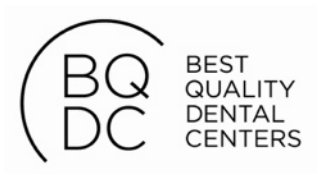

### Producto añadido a la cesta

Cada vez que añadas un producto a la cesta, aparecerá un diálogo como éste, que te dará la opción de "ver cesta" para finalizar la compra o de seguir añadiendo productos.

| Dentaltix                           | Las mejores marcas           | Pedidos o ayuda: (+34) 91 533 52 29                     | ia -                                                  |                             | Mi cuenta |
|-------------------------------------|------------------------------|---------------------------------------------------------|-------------------------------------------------------|-----------------------------|-----------|
| Busque por<br>Categorías v Marcas v |                              |                                                         | Q                                                     |                             |           |
| Inicio » GUANTES LATE               | <b>EX</b> » GUANTES LATEX (1 | 00u.)                                                   |                                                       |                             |           |
|                                     |                              | GUANTES LAT                                             | 'EX (100u.)                                           |                             |           |
|                                     | Phall                        | င်္သင်္သင်္သင်္သ<br>No votes yet                        |                                                       | Tipo :<br>TALLA L           |           |
|                                     | A.                           | Precio recomendad<br>Prec<br>Ahon                       | do: <del>5,12€</del><br>do: <b>3,38€</b><br>ro: 1,74€ | Cantidad :<br>Añadir a la c | 1 🗧       |
|                                     |                              | *IVA no incluido                                        |                                                       | 💙 Añadir a                  | Favoritos |
|                                     | PRODUCTO AÑAD                | IDO CORRECTAMENTE                                       |                                                       | 0                           |           |
|                                     | (tenth)                      | Referencia: CELN10300.1<br>Cantidad: 1<br>Total: 3.38 € | Ver cesta<br>Continuar comp                           | rando                       |           |
|                                     | 2                            | ,                                                       |                                                       | 💇 Twit                      | tear < 0  |
|                                     |                              | TOP MONOUSO<br>Descripción                              |                                                       |                             |           |
|                                     |                              | Características:                                        |                                                       |                             |           |

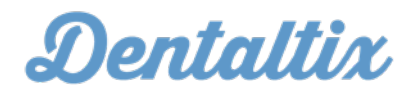

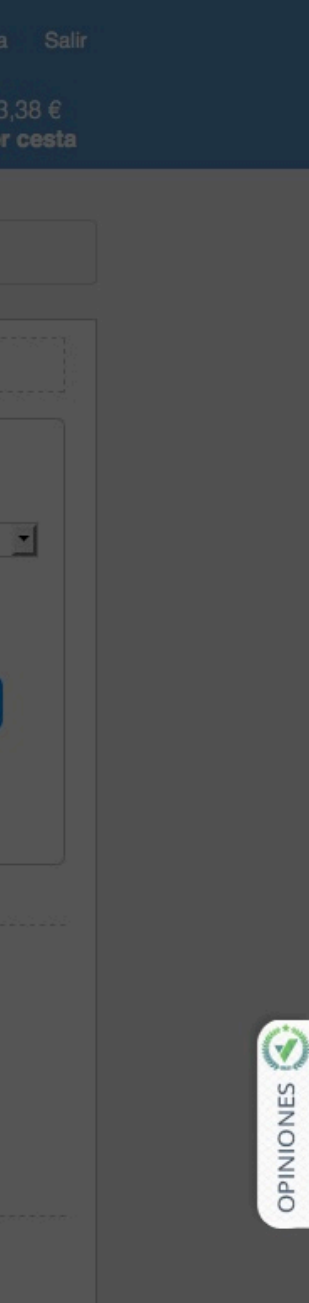

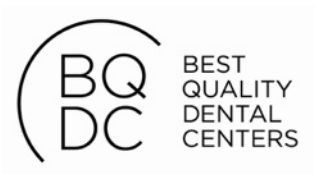

# Ver desplegable cesta

Si deseas ver los productos de tu cesta en cualquier momento, puedes hacerlo colocando el ratón encima del botón "Ver cesta". Pinchando en el botón puedes acceder a la página de la cesta.

| Dentaltix                                      | Las mejores marcas Pedidos | o ayuda: (+34) 91 533 52 29                                                                                                    |                                        | Mi cuenta          |
|------------------------------------------------|----------------------------|----------------------------------------------------------------------------------------------------|----------------------------------------|--------------------|
| <sup>Busque por</sup><br>Categorías ▼ Marcas ▼ |                            |                                                                                                    | Q Mis<br>Favori                        |                    |
| · · · · · · · · · · · · · · · · · · ·          |                            |                                                                                                    | 1 × "GUAN                              | TES LATEX TALLA L" |
| Inicio » GUANTES LAT                           | EX » GUANTES LATEX (100u.) |                                                                                                    | 1 item                                 | Total:             |
| 10 M                                           |                            | GUANTES LATEX (100u.)                                                                                                    |                                        | Ver cest           |
|                                                |                            | <ul> <li>☆☆☆☆☆</li> <li>No votes yet</li> <li>Precio recomendado: 5,12 €</li> <li>Precio: 3,38 €</li> <li>Ahorro: 1,74 €</li> <li>*IVA no incluido</li> <li>Categoría</li> </ul> | Tipo :<br>TALLA I<br>Cantida<br>Añadin | ad : 1             |
|                                                |                            | DESECHABLES<br>GUANTES LATEX<br>Referencia: CELN10300.1<br>IVA aplicable: 21%<br>Stock disponible: 19                                                                            | Ff Me gusta { 0                        | 8+1 0              |
|                                                |                            | Pendientes de recibir: 20<br>Marca                                                                                                    |                                        | <b>Twittear</b> 0  |
|                                                |                            | TOP MONOUSO<br>Descripción                                                                                                    |                                        |                    |
|                                                |                            | Características:                                                                                                    |                                        |                    |

Esprinado con látov natural do color blanco, do primora calidad

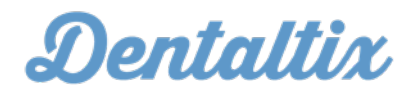

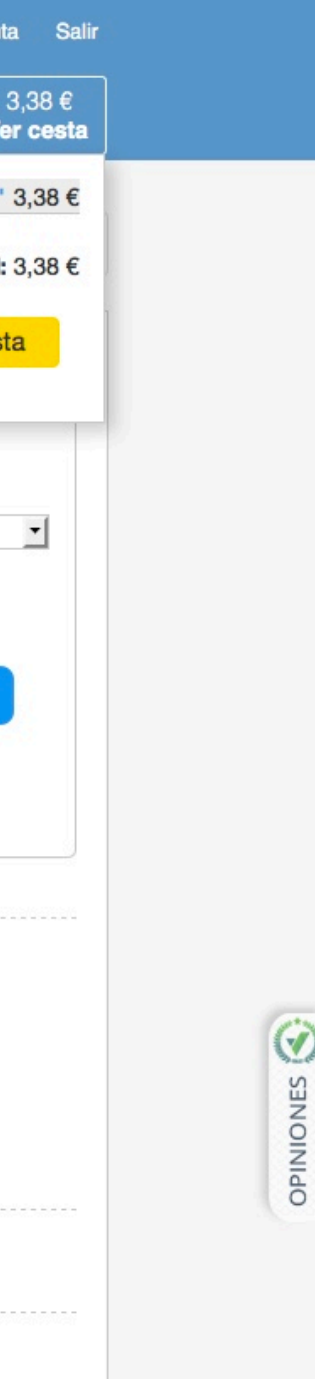

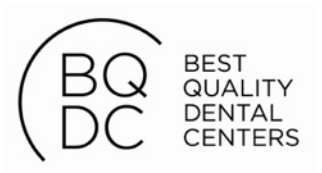

### Tu cesta de la compra

Desde aquí puedes modificar las unidades que deseas de cada producto o quitar productos que finalmente no te interesen. Una vez quieras finalizar el pedido, pincha en "Continuar"

| Dentaltix                                      | Las mejores marcas Pedidos o ayuda: (+34) 91 533 52 29 |        |          |   | Mi cuent                |                        |
|------------------------------------------------|--------------------------------------------------------|--------|----------|---|-------------------------|------------------------|
| <sup>Busque por</sup><br>Categorías ▼ Marcas ▼ |                                                        |        |          | Q | Mis<br><b>Favoritos</b> | <b>↓</b> <sub>V€</sub> |
| RESUMEN DE SU P                                | EDIDO                                                  | PRECIO | CANTIDAD |   | ELIMINAR                |                        |
| "GUANT<br>Referen<br>Ver prod                  | ES LATEX TALLA L"<br>cia: CELN10300.1<br>ucto          | 3,38 € | 1        |   | Eliminar                |                        |

|      |                         | Mi cuenta Salir     |        |
|------|-------------------------|---------------------|--------|
| Q    | Mis<br><b>Favoritos</b> | 3,38 €<br>Ver cesta |        |
|      |                         |                     |        |
|      | ELIMINAR                | TOTAL               |        |
|      | Eliminar                | 3,38 €              |        |
|      |                         |                     |        |
|      |                         |                     |        |
|      |                         |                     |        |
| Sub  | total                   | 5,12 €              |        |
| disc | count                   | -1,74 €             |        |
| IVA  | 21%                     | 0,71 €              |        |
| Ord  | er total                | 4,09 €              |        |
|      |                         |                     | G      |
|      | Actu                    | Continuar           | NES    |
|      |                         |                     | OINIdC |
|      |                         |                     |        |

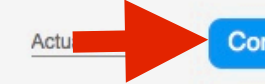

Al pedir estos productos, otros clientes también compraron

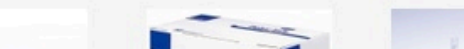

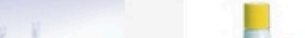

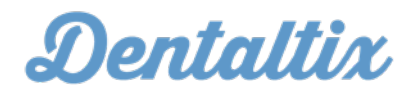

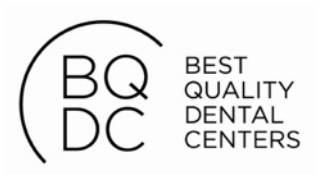

# Datos de facturación y envío

Cuando hagas tu primer pedido deberás indicarnos tu dirección de facturación ( y de envío si es distinta ). Una vez hayas completado todos los campos necesarios, pincha en "Continuar al paso siguiente".

|                                        | Las mejores marcas Pedidos o ayuda: (+34) 91 533 52 29               |                    |
|----------------------------------------|----------------------------------------------------------------------|--------------------|
| Busque por<br>Categorías ▼ Marcas ▼    |                                                                      | Q Mis<br>Favoritos |
| Continuar                              | Envío Revisión y pago Pago Pa                                        | edido completo     |
| CONTINUAR                              |                                                                      |                    |
| <ul> <li>Datos de facturaci</li> </ul> | ón                                                                   |                    |
| Direcciones guardadas                  | Choose                                                               |                    |
| Nombre y Apellidos *                   |                                                                      |                    |
| Empresa                                |                                                                      |                    |
| Cif/Nif *                              | npresa y su CIF en caso de que desee que facturemos el pedido a nome | re de la empresa.  |
| Teléfono *                             |                                                                      |                    |
| País *                                 | España                                                               |                    |
| Dirección *                            |                                                                      |                    |
| Código postal * Ciudad                 | Provincia *                                                          |                    |
| <ul> <li>Datos de envío</li> </ul>     |                                                                      |                    |
|                                        |                                                                      |                    |

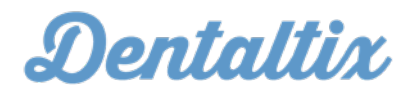

Salir

3,38 € cesta

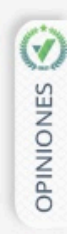

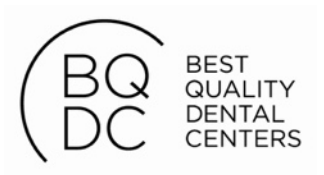

### Confirma tu pedido

Finalmente, puedes comprobar que todos los datos de tu pedido sean correctos, y si es así, elige "Recibo Bancario" como modo de pago y pincha en el botón "Continuar al paso siguiente"

| Denuux                                                                                       | Las mejores marcas Pedidos o                     | ayuda: (+34) 9 | 1 533 52 29 | )         |            |                         | Micu       | Jenta |
|----------------------------------------------------------------------------------------------|--------------------------------------------------|----------------|-------------|-----------|------------|-------------------------|------------|-------|
| <sup>Busque por</sup><br>Categorías ▼ Marcas ▼                                               |                                                  |                |             |           | Q          | Mis<br><b>Favoritos</b> | <b>∖</b> ! | Ver   |
| Continuar                                                                                    | Envío Revisión y pag                             | go Pa          | igo         | Pedido co | mpleto     |                         |            |       |
| <ul> <li>VERIFICAR PEDI</li> <li>Por favor, revise su per</li> <li>Datos de envío</li> </ul> | DO<br>edido antes de continuar.<br>y facturación |                |             |           |            |                         |            |       |
| - Resumen del p                                                                              | edido                                            |                |             |           |            |                         |            |       |
| REFERENCIA                                                                                   | PRODUCTO                                         | P.V.P.         | DTO.        | PRECIO DE | NTALTIX    | UDS.                    | TOTAL      | IVA   |
| CELN10300.1                                                                                  | "GUANTES LATEX TALLA L"                          | 5,12€          | 34%         | 3,38€     |            | 1                       | 3,38€      | 219   |
|                                                                                              |                                                  |                |             |           | Subtotal   |                         | ł          | 5,12  |
|                                                                                              |                                                  |                |             |           | discount   |                         | 7          | 1,74  |
|                                                                                              |                                                  |                |             |           | IVA del Er | νίο                     |            | 1,68  |
|                                                                                              |                                                  |                |             |           | IVA 21%    |                         | (          | 0,71  |
|                                                                                              |                                                  |                |             |           |            |                         |            |       |

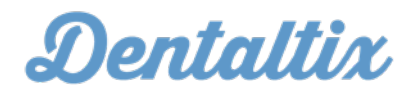

| a Salir                  |   |       |
|--------------------------|---|-------|
| 3,38 €<br><b>r cesta</b> |   |       |
|                          |   |       |
|                          |   |       |
|                          |   |       |
|                          |   |       |
|                          |   |       |
|                          |   |       |
|                          |   |       |
| A                        |   |       |
| %                        |   |       |
|                          |   |       |
| ?€                       |   |       |
| €                        | 6 | 2     |
| €                        |   | NIUNE |
| )€                       |   | OPI   |
| €                        |   |       |

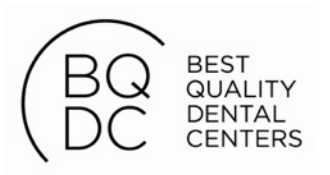

### ¡Enhorabuena! Has finalizado tu pedido con éxito

Después de realizar estos pasos, habrás finalizado tu pedido con éxito.

En este momento verás una pantalla que te indicará tu número de pedido. También te enviaremos un e-mail con todos los datos de tu pedido.

Enviaremos tu pedido entre 24/48 horas y lo facturaremos por recibo bancario a 15 días.

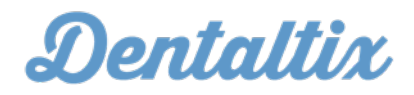

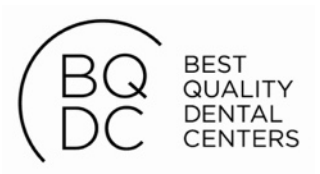

### Crea tu lista de favoritos

Puedes añadir los productos que pides habitualmente a tu lista de favoritos, de esta forma podrás encontrarlos de forma fácil sin tener que revisar todo el catálogo.

| <sup>Busque por</sup><br>Categorías ▼ Marcas | •                       |                                                                                                    | Q | Mis<br><b>Favoritos</b>   |
|----------------------------------------------|-------------------------|----------------------------------------------------------------------------------------------------|---|---------------------------|
| Inicio » GUANTES I                           | ATEX » GUANTES LATEX (1 | 100u.)                                                                                             |   |                           |
| 100 the                                      |                         | GUANTES LATEX (100u.)                                                                              |   |                           |
|                                              | mal                     | 슈슈슈슈<br>No votes yet                                                                               |   | Tipo :<br>TALLA L         |
|                                              | 1 and a                 | Precio recomendado: 5,12 €<br>Precio: 3,38 €<br>Ahorro: 1,74 €                                     |   | Cantidad :<br>Añadir a la |
|                                              |                         | *IVA no incluido                                                                                   |   | Añadir                    |
|                                              |                         | Categoría                                                                                          |   |                           |
|                                              |                         | DESECHABLES<br>GUANTES LATEX                                                                       |   |                           |
|                                              |                         | Referencia: CELN10300.1<br>IVA aplicable: 21%<br>Stock disponible: 19<br>Pendientes de recibir: 20 |   | /ie gusta { 0             |
|                                              |                         | TOP MONOUSO                                                                                        |   |                           |
|                                              |                         | Descripción                                                                                        |   |                           |

Fabricada can létau natural de calar blance, de nrimero calid

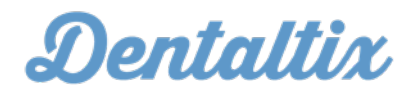

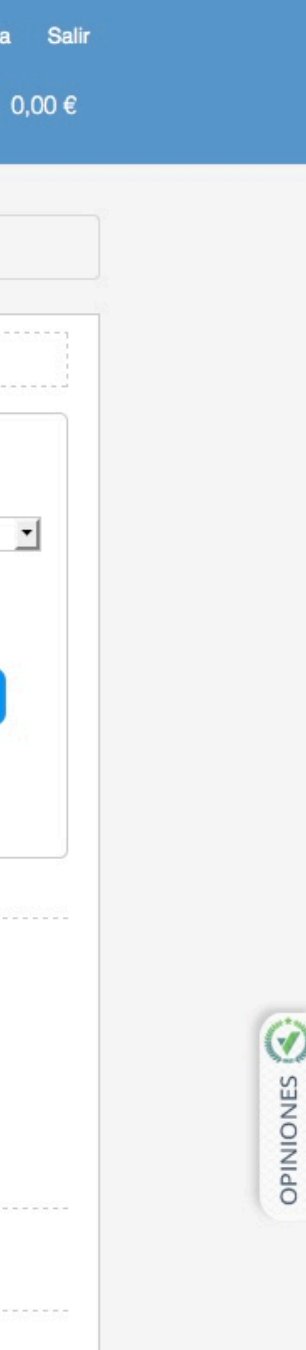

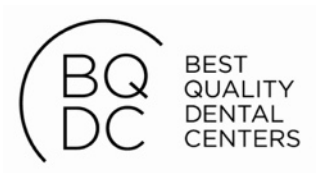

### Accede a tus favoritos

Puedes buscar entre tus productos favoritos pinchando en el botón "Mis Favoritos" de la barra de búsqueda.

| Dentaltix                                      | Las mejores marcas Pedidos o ayuda: (+34) 91 533 52 29                                                 |                                                      | Mi cuenta  |
|------------------------------------------------|----------------------------------------------------------------------------------------------------|------------------------------------------------------|------------|
| <sup>Busque por</sup><br>Categorías ▼ Marcas ▼ | Mis                                                                                                    | s<br>voritos                                         | Ver<br>Ver |
| WISHLIST                                       |                                                                                                    |                                                      |            |
| Mi cuenta Ca                                   | ambiar email/contraseña Favoritos Historial de pedidos Direccion                                       | nes                                                  |            |
| F                                              | JLTRASONIDOS DTE D5 CON LUZ Incorpora: Puntas GD1T, GD2T, GD4T, PD1T y ED1T<br>Referencia: DTEHW-5L-DE | Cantidad<br>1 ♣<br>Añadir a la<br>eliminar           | a cesta    |
| F                                              | BUANTES LATEX (100u.)<br>Referencia: CELN10300.1                                                       | 3,38 €<br>Cantidad<br>1 →<br>Añadir a la<br>eliminar | a cesta    |
| 22                                             |                                                                                                    |                                                      |            |

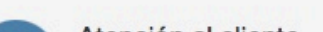

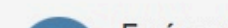

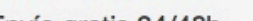

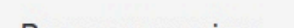

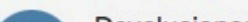

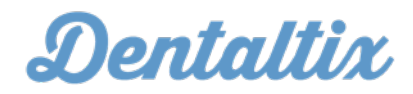

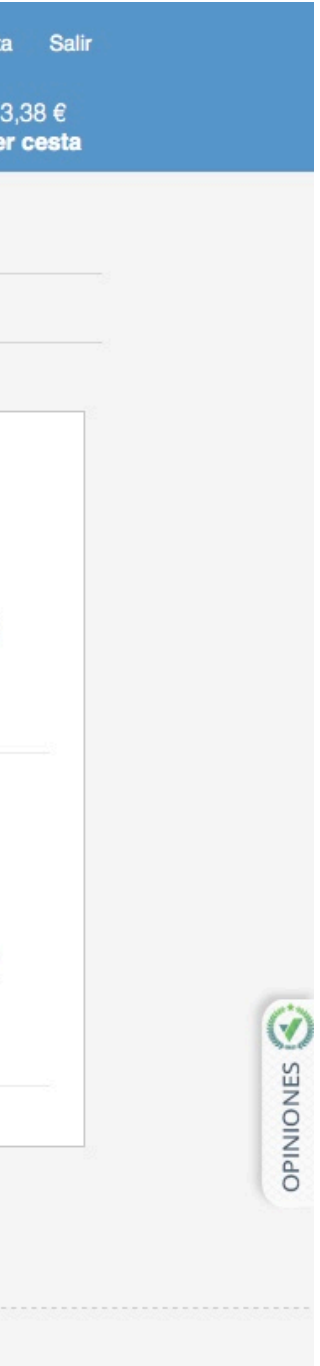

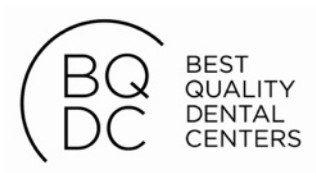

### ¡Estaremos encantados de ayudarte!

Si tienes cualquier duda, entra en dentaltix.com/contacto. Puedes llamarnos al teléfono 91 533 52 29 o hablar con nosotros a través del chat de Dentaltix o escribirnos a info@dentaltix.com.

| Dentaltix                               | \$       | Las mejores marcas | Pedidos o ayuda | ı: (+34) 91 533 ( | 52 29   |        |                         | Mi cuenta    |
|-----------------------------------------|----------|--------------------|-----------------|-------------------|---------|--------|-------------------------|--------------|
| <sup>Busque por</sup><br>Categorías ▼ N | Marcas 🔻 |                    |                 |                   |         | Q      | Mis<br><b>Favoritos</b> | <b>↓</b> ver |
| Inicio » Conta                          | acto     |                    |                 |                   |         |        |                         |              |
| CONTACT                                 | го       |                    |                 |                   |         |        |                         |              |
|                                         | ī        | La atención        | al client       | e no es           | solo un | depart | amento!                 |              |
|                                         |          | D                  |                 |                   | re      |        |                         |              |

Mucha gente nos ha preguntado cómo hemos crecido tan rápido y tenemos muy clara la respuesta... Nos hemos volcado

totalmente en una única misión: dar el mejor servicio a nuestros clientes.

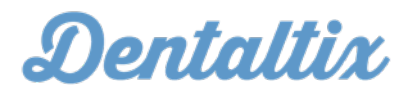

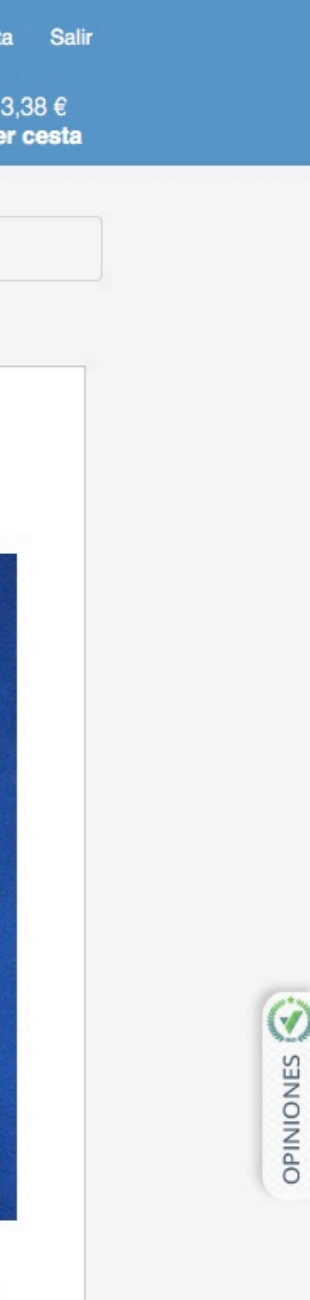

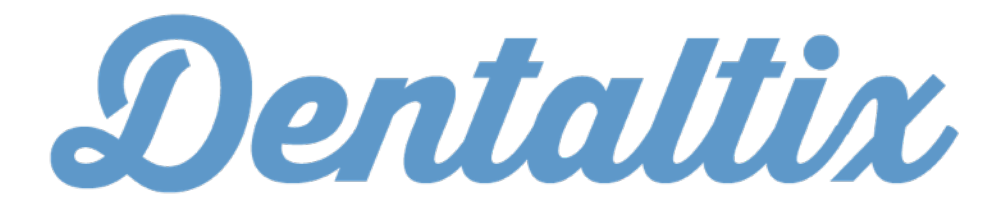

<u>www.dentaltix.com</u> <u>info@dentaltix.com</u> @\_odontologia

21